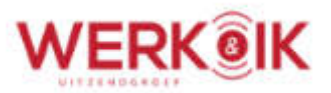

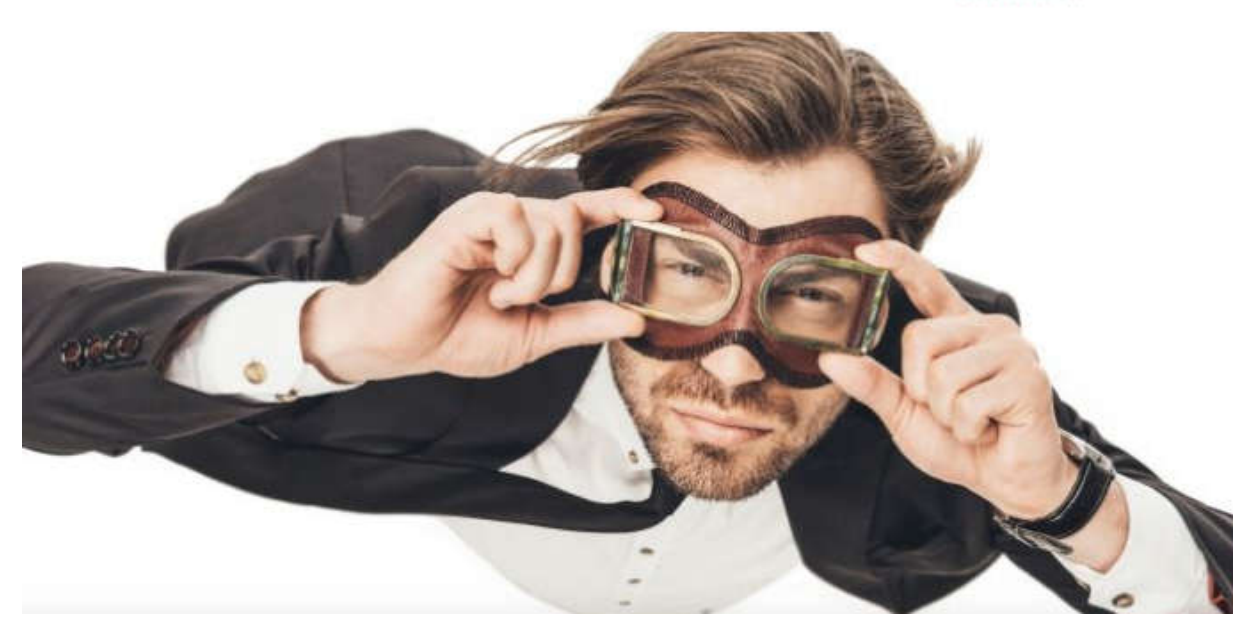

## Uitleg : Digitaal ondertekenen via de Flexwrapp

Tot nu toe was het noodzakelijk om iedere uitzendovereenkomst of uitzendbevestiging nog op kantoor te komen tekenen. Dat kost extra tijd en administratie. Gelukkig is dat niet langer nodig.

Binnen Werk & IK BV is het vanaf nu mogelijk om contracten en uitzendbevestigingen digitaal ter ondertekening aan haar werknemers aan te bieden. Hieronder in het kort hoe dit precies werkt:

 Als je voor het eerst een verzoek tot digitaal ondertekenen van een contract of uitzendbevestiging ontvangt, ontvang je een mail met daarin een korte instructie om je aan te melden via de link in de mail. Je komt dan op onderstaande pagina terecht.

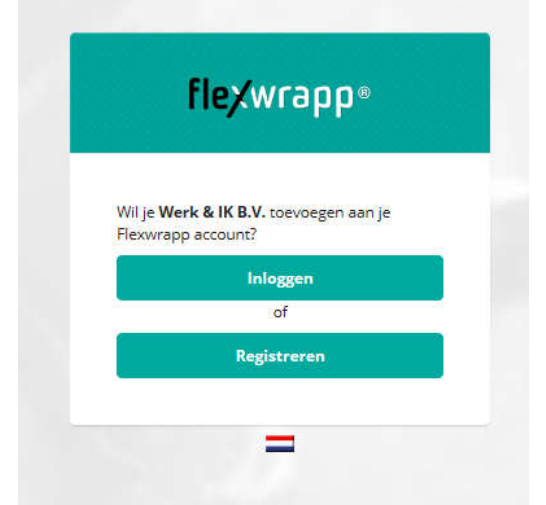

- 2. Hier wordt gevraagd om je eenmalig te registreren en maak je een persoonlijk wachtwoord aan.
- 3. Gebruik hetzelfde emailadres als waarvan je de mail hebt ontvangen.

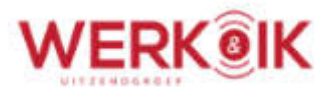

4. Het wachtwoord is tevens je toestemming tot ondertekenen van de contracten. Dus onthoud deze goed.

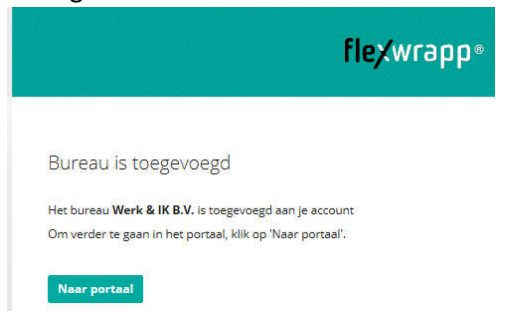

- 5. Klik op portaal om in je persoonlijke omgeving terecht te komen. (Voor iedere volgend verzoek tot ondertekening ga je direct naar de website van <u>www.flexwrapp.com</u>)
- 6. Je komt dan bij het aanmeldingsscherm

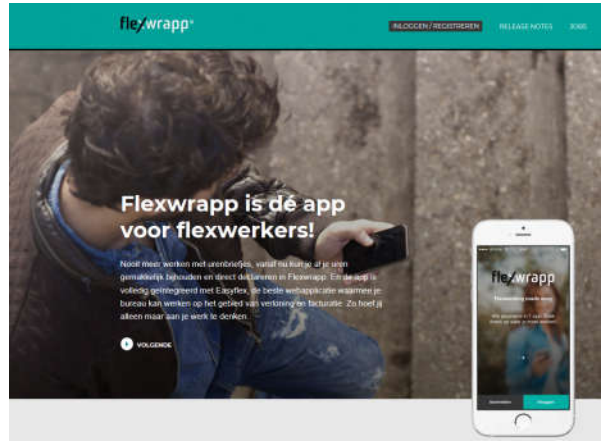

7. Kies hier voor inloggen

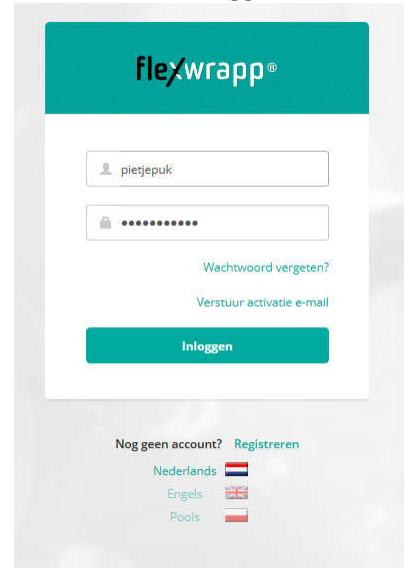

Vul je username of emailadres en wachtwoord in

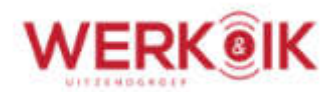

8. Na inloggen verschijnt het volgende overzichtsscherm

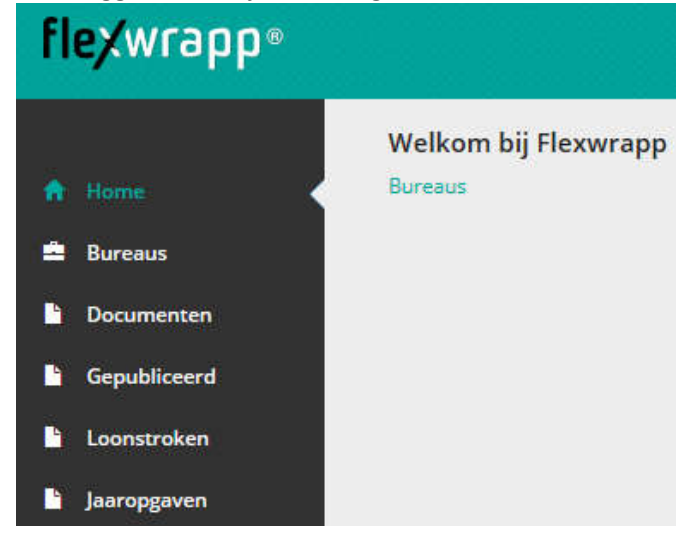

Behalve je loonstroken en jaaropgaven, staan hier ook 2 type documenten klaar voor ondertekening en/of als naslagwerk.

- 1. Uitzendovereenkomst
- 2. Uitzendbevestiging

(wordt door uitzendkracht en uitzendonderneming ondertekend) (wordt door uitzendkracht ondertekend)

Selecteer Documenten om een document te ondertekenen.

In onderstaand voorbeeld een fase ½ contract met de opmerking : <u>handtekening vereist door jou</u>. & een groene knop invullen. Dit betekent dat je iets moet invullen in het document.

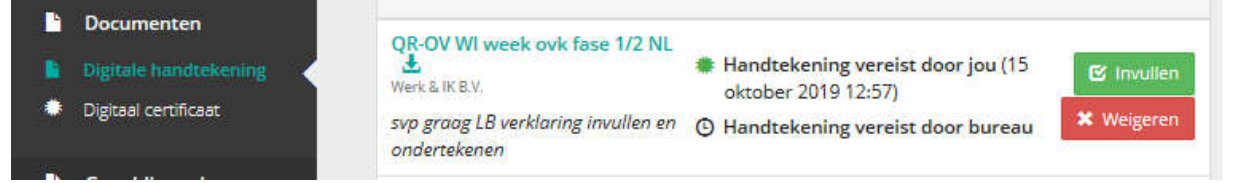

Het invullen betreft hier alleen de LB verklaring waarin je moet aangeven of je in aanmerking wilt komen voor loonheffingskorting. Kruis hier dus de JA of het nee in. (zie hieronder) loonheffingen" in te vullen en in te leveren.

Wilt u dat uw werkgever of uitkeringsinstantie rekening houdt met de loonheffingskorting?

| Aankruisen :      | ☑ ja | 🗌 nee |              |  |
|-------------------|------|-------|--------------|--|
| Vanaf: 15-10-2019 |      |       |              |  |
| Ondertekening     |      | _     |              |  |
| Datum: 15-10-2019 |      | ŀ     | landtekening |  |
| a tantaas sa      |      |       |              |  |

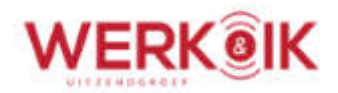

Zodra je dat hebt gedaan, kun je onderaan de website op de button opslaan en ondertekenen klikken

| 5                                                                                                    |             |           |                   |           |
|----------------------------------------------------------------------------------------------------|-------------|-----------|-------------------|-----------|
| n de Nederlandse Bond van Bemiddeling en Uitzendondernemingen- NBBU- van toepassing.<br>n exemplaar is op aanvraag beschikbaar. |             |           |                   |           |
|                                                                                                    |             |           |                   |           |
|                                                                                                    | X Annuleren | 🕑 Opsiaan | C Opslaan en onde | ertekenen |
| Nu worden de documenten voorbereid voor ondertekenen                                                                            |             |           |                   |           |
| Documenten voorbereiden voor onder                                                                                              | tekening    | ţ         |                   |           |
|                                                                                                    |             |           |                   |           |

Even geduld a.u.b.

Hierna opent een apart venster waarin je je persoonlijke wachtwoord moet invullen. Pas als je op indienen klikt, hebt je het document ondertekend

| /ul je wachtwoord hieronder in en klik op "Indienen".<br>Vachtwoord | bruik voor de ondertekening je w<br>rtificaat. | vachtwoord van het  |
|---------------------------------------------------------------------|------------------------------------------------|---------------------|
| Vachtwoord                                                          | l je wachtwoord hieronder in en k              | klik op "Indienen". |
|                                                                     | achtwoord                                      |                     |
| Annuleren                                                           | Innuleren                                      | Indienen            |

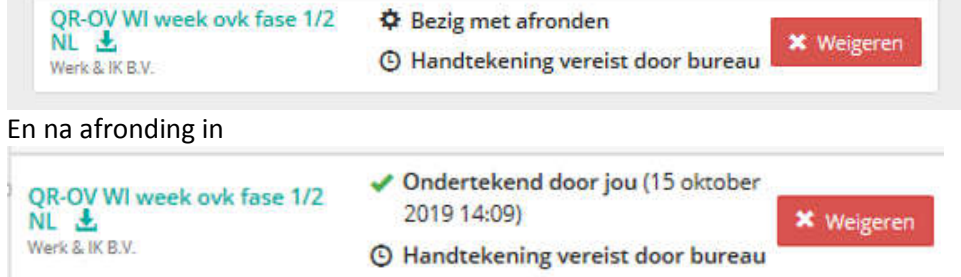

Pagina 4 van 5

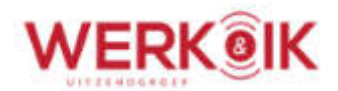

Op de achtergrond wordt nu aan Werk& IK doorgegeven dat je hebt ondertekend. In het geval van een contract moet Werk & IK ook ondertekenen en ontvangt ze een melding dat jij al hebt ondertekend. Deze status wordt dagelijks door ons bekeken en indien je de LB verklaring hebt ingevuld, zullen we het document mede ondertekenen.

Zodra ook Werk & Ik heeft ondertekend, veranderd de status in je portaal als volgt en is je contract rechtsgeldig ondertekend.

| Document                   | Status                                                                                                    |
|----------------------------|----------------------------------------------------------------------------------------------------|
| QR-OV WI week ovk fase 1/2 | <ul> <li>Ondertekend door jou (15 oktober<br/>2019 14:09)</li> <li>Ondertekend door bureau (15</li> </ul> |
| WEIS & IN D.Y.             | oktober 2019 14:12)                                                                                       |

Op de website <u>www.flexwrapp.com</u> is e.e.a. nog uitgebreid na te lezen en is er tevens een uitleg hoe je de Flexwrapp app op een smartphone kunt installeren en op dezelfde manier kunt gebruiken.

Mocht het onverhoopt niet lukken (of is er nog iets onduidelijk) neem dan even contact op met de a Afdeling support van Werk & IK BV. Telefoon : 020 – 5813550

Succes met deze nieuwe tijdbesparende stap!